# 1. 電子証明書の再発行

- 1.1 有効期限後に電子証明書を再発行する
- 1.2 有効期限前に電子証明書を再発行する
- 1.3 管理者用の電子証明書を取得する
- 1.4 利用者の電子証明書を再発行する

### 2023年9月版

## 1.1 有効期限後に電子証明書を再発行する

電子証明書の更新を忘れて、電子証明書の有効期限が切れてしまった場合は、本システムへの ログオン時に有効期限切れのメッセージが表示されます。この場合、電子証明書を再発行する必 要があります。

### 1.1.1 管理者用の電子証明書を再発行する

管理者リセット権限を付与した利用者で、契約法人電子証明書再発行画面から再発行を実施するか、ゆうちょ銀行に電子証明書発行のための請求書を提出してください。電子証明書が 再発行されたあと、管理者用の電子証明書を取得してください。

管理者用の電子証明書を取得する手順については、「1.3 管理者用の電子証明書を取得する」を参照してください。

### 1.1.2 利用者用の電子証明書を再発行する

利用者から電子証明書再発行の依頼があった場合は、利用者用の電子証明書を再発行してください。

利用者用の電子証明書を発行する手順については、「1.4 利用者の電子証明書を再発行する」を参照してください。

## 1.2 有効期限前に電子証明書を再発行する

電子証明書は、保存したパソコンを特定することでセキュリティを確保していますので、取得した電子証明書を他のパソコンに移動することはできません。

発行した電子証明書の有効期限がまだ切れていない状態で、買い替えや故障による利用パソコンの変更、OSアップデートによる初期化などにより、電子証明書を異なるパソコンで改めて取得する必要がある場合は、電子証明書の再発行が必要です。

### 1.2.1 管理者用の電子証明書を再発行する

管理者リセット権限を付与した利用者で、契約法人電子証明書再発行画面から再発行を実施するか、ゆうちょ銀行に電子証明書発行のための請求書を提出してください。電子証明書が 再発行されたあと、管理者用の電子証明書を取得してください。

管理者用の電子証明書を取得する手順については、「1.3 管理者用の電子証明書を取得する」を参照してください。

### 1.2.2 利用者用の電子証明書を再発行する

利用者から電子証明書再発行の依頼があった場合は、利用者用の電子証明書を再発行してください。

利用者用の電子証明書を発行する手順については、「1.4 利用者の電子証明書を再発行する」を参照してください。

## 1.3 管理者用の電子証明書を取得する

電子証明書を使用する場合は、ゆうちょ銀行に申込書を提出してください。ゆうちょ銀行から管 理者用の電子証明書(契約法人電子証明書)が発行されたあと、管理者は電子証明書を 取得します。電子証明書を取得する手順について、説明します。

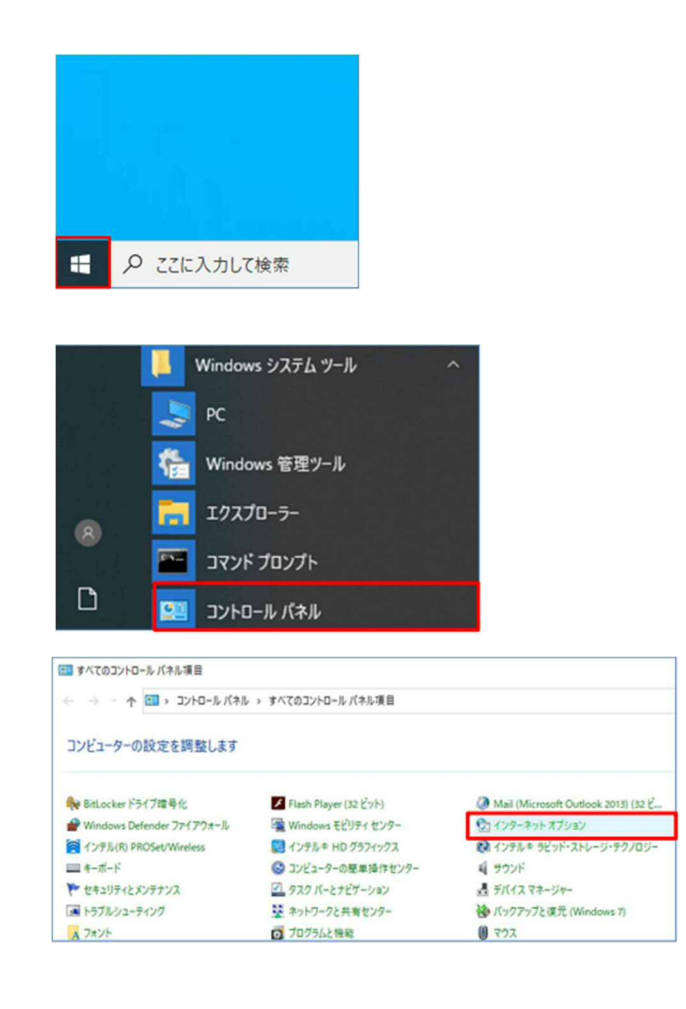

- **1.** デスクトップの左下の **[スタート]**アイコン (Windows ロゴ)を押します。
- [Windows システムツール]-[コントロ ールパネル]を押します。
- 3. [コントロールパネル]画面で[インターネ ットオプション]を押します。

| 🍖 インターネットのプロパティ                                                                      | ? ×                        | <b>4</b> . | [インターネットのプロパティ]                                   | 画面で <b>[セ</b>            |
|--------------------------------------------------------------------------------------|----------------------------|------------|---------------------------------------------------|--------------------------|
| 全般 セキュリティ プライバシー コンテンツ 接続 プログラム 詳細                                                   | 田設定                        | 1          | キュリティ]タブから[信頼済み                                   | サイト]を                    |
| セキュリティ設定を表示または変更するゾーンを選択してください。                                                      |                            |            | 選択して、 サイト ボタ                                      | ンを押しま                    |
|                                                                                      | <b>)</b><br>きサイト           |            | す。                                                |                          |
| 信頼済みサイト<br>このゾーンには、コンピューターやファイルに損害を与えない<br>と信頼している Web サイトが含まれています。                  | サイト(S)                     |            |                                                   |                          |
| このゾーンに属する Web サイトがあります。<br>このゾーンのセキュリティのレベル(L)                                       |                            |            |                                                   |                          |
| - 中<br>- 安全でない可能性のあるコンテンツをダウンロードする前<br>- 未署名の ActiveX コントロールはダウンロードされません             | 7に警告します。<br>2。             |            |                                                   |                          |
| □ 保護モードを有効にする (Internet Explorer の再起動が必要)(P<br>レベルのカスタマイズ(C) 戦気<br>すべてのゾーンを既定のレベルにりも | ))<br>Eのレベル(D)<br>2ットする(R) |            |                                                   |                          |
| OK ##>セル                                                                             | 遗用(A)                      |            |                                                   |                          |
| 😭 信頼済みサイト                                                                            | ×                          | 5.         | [ <b>信頼済みサイト]</b> 画面の[この                          | の Web サ                  |
| このゾーンの Web サイトの追加と削除ができます。このゾーン<br>べてに、ゾーンのセキュリティ設定が適用されます。                          | /の Web サイトす                |            | <b>イトをゾーンに追加する]</b> に、〉                           | 次の URL                   |
| この Web サイトをゾーンに追加する(D):                                                              |                            |            | を入力して <b>追加</b> ボタ                                | シを押しま                    |
| https://www4.suitebank2.finemax.net                                                  | 追加(A)                      |            | す。                                                |                          |
| Web サイト(W):                                                                          | 削除(R)                      |            | https://www4.suitebank2.f                         | inemax.net               |
| ✓このゾーンのサイトにはすべてサーバーの確認 (https:)を必要とする(                                               | S)                         |            | 入力した URL が <b>[Web サイ</b><br>れたら、 <b>閉じる</b> ボタンを | <b>ト]</b> に反映さ<br>む押します。 |
| [ [                                                                                  | 閉じる(C)                     |            | Ø ×ŧ                                              |                          |

ご利用のセキュリティソフトによっては、セキュリティ ソフトの信頼済サイトにも登録が必要な場合がご ざいます。設定方法については、ご利用のセキュリ ティソフトの操作方法をご確認ください。

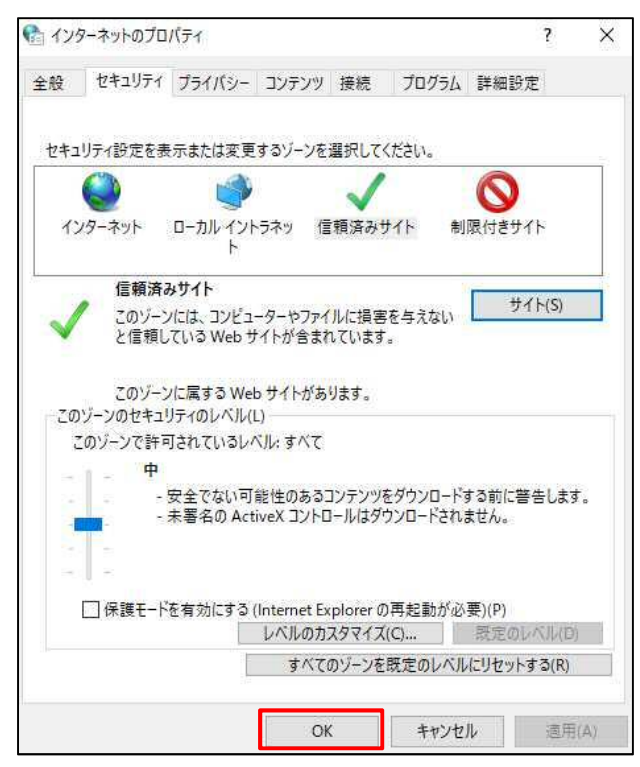

[インターネットのプロパティ]画面で
 OK
 ボタンを押して、画面を閉
 じます。

7. ゆうちょ銀行の Web サイトで、

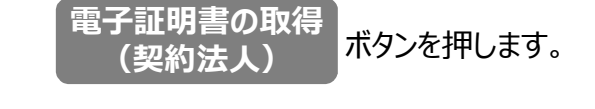

| 8. | 本システムの[ | 契約法人電子証明書取     |
|----|---------|----------------|
|    | 得]画面で、其 | 契約法人 ID および契約法 |
|    | 人暗証番号を  | え力したあと、        |
|    | 取得      | ボタンを押します。      |

 取得ボタンを押したあと、[電子証明書取 得中間]画面が表示されます。

| 契約法人電     |         | CIBMU90              |            |         |
|-----------|---------|----------------------|------------|---------|
| 約法人IDと契約法 | 人暗証番号を、 | 入力し、「取得」ボタンを押してください。 |            |         |
| 契約法人ID    | 必須      | 9876543210 ×         | 半角英数字30桁以内 |         |
|           | _       | •••••                | 半角英数字4~12桁 |         |
| 契利法人晤証番号  | 必須      | ソフトウェアキーボード          |            | +       |
|           |         |                      |            |         |
| クリア 間じる   |         | 取得 →                 |            |         |
|           |         |                      |            | ▲ 서-왕H회 |

| 電子証明書取得中間                        | CIBMU902 |
|----------------------------------|----------|
| 呼び出し先画面に自動遷移します。<br>しばらくお待ちください。 |          |

| 電子証明書                                                    | 書取得実行                                                                                                    |                                    | CIBRA001    |
|----------------------------------------------------------|----------------------------------------------------------------------------------------------------|------------------------------------|-------------|
| 電子証明書の取得<br>証明書の取得には<br>専用アプリケーシ<br>ダウンロード後、<br>※本アプリケーシ | 後開始します。<br>は専用アブリケーションが必要となります。<br>/ョンをお持ちでない方 <mark>はこちらか。</mark> ダウンロ<br>「RaCpiClientTool. <mark>をXEI を起動した後、国</mark><br>/ョンを起動するまで、証明書の発行はできま | ードしてください。<br>画面の「実行」ボタンを押して<br>せん。 | てください。      |
| キャンセル                                                    | 実                                                                                                    | <b>T</b> >                         |             |
|                                                          | ド                                                                                                    | 管理                                 | - 🗆 X       |
|                                                          | → 小 二ム 共有 表示<br>← → ~ ↑ <mark>…</mark> « Windo… » タ                                                                                              | アフリケーション ツール<br>ウンロード v ひ          | ◇ ダウンロードの検索 |
|                                                          | 😹 進捗管理<br>🐍 11432499                                                                                                    | Î R                                |             |
|                                                          | PC                                                                                                    | RaCpiClient<br>Tool.exe            |             |
|                                                          | 💣 ネットワーク                                                                                                    |                                    |             |
|                                                          | 図 コントロール パネル                                                                                                    |                                    |             |
|                                                          | ▲ この福<br>1 個の項目 1 個の項目を選択 317 KB                                                                                                    | ~                                  | 811 🛋       |

| 📙 🛃 📕 =    CVダウンロード                                                                              | 管理                     |   |    | -   |       | ×     |
|--------------------------------------------------------------------------------------------------|------------------------|---|----|-----|-------|-------|
| 7ァイル ホーム 共有 表示                                                                                   | アブリケーション ツール           |   |    |     |       | ~ 🕄   |
| $\leftarrow \rightarrow \checkmark \uparrow$ 🔂 « Windo » 9                                       | ウンロード ~                | õ | Q, | ダウン | ロードの検 | 1     |
| <ul> <li>▲ 進於管理</li> <li>▲ 11432499</li> <li>■ PC</li> <li>● 9/ブラリ</li> <li>▲ 21-10-0</li> </ul> | RaCpiClient<br>TooLexe |   |    |     |       |       |
| マネットソーク<br>(1) コントロール パネル<br>図 ごみ箱<br>1) 係の項目を選択 317 KB                                          |                        |   |    |     |       | 811 💌 |

| ユーサーアカウント制御<br>このアプリがデバイスに変更<br>か?                                                                | ~<br>を加えることを許可します |
|---------------------------------------------------------------------------------------------------|-------------------|
| <ul> <li>RaCpiClientTool</li> <li>確認済みの発行元:株式会社エスシーファイルの入手先:インターネットからダ?</li> <li>詳細を表示</li> </ul> | -9-<br>970-ř      |
| Itto                                                                                              | いいえ               |

 [電子証明書取得実行]画面の「専用 アプリケーションをお持ちでない方はごち
 らからダウンロードしてください」を押した あと、「RaCpiClientTool.exe」を保 存します。

### אל 🖉

- 電子証明書を取得・更新するパソコンが、専用アプリケーションをダウンロード済の場合は、
   専用アプリケーションを起動してください。
- ダウンロード済の専用アプリケーションを使用して電子証明書を取得・更新する場合は、[電子証明書取得実行]画面を表示させた状態で専用アプリケーションを起動してください。
- **11.** 保存された「RaCpiClientTool.exe」 をダブルクリックします。

**12.** [ユーザアカウント制御]画面が表示され た場合は、[はい]を押します。

#### 💦 ゆうちょ銀行 ゆうちょ Biz ダイレクト 操作説明書(利用者管理編)

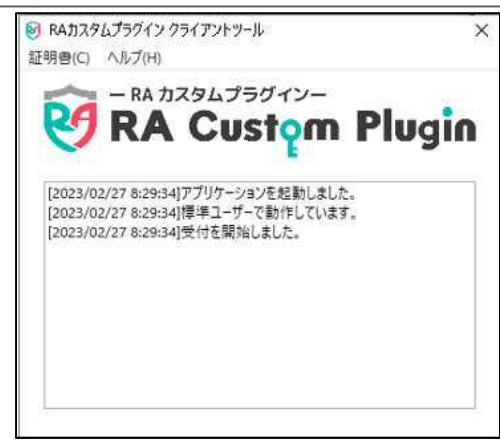

## [権限が「Administrator」の場合]

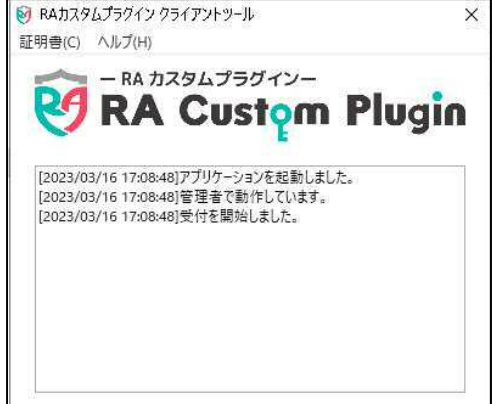

 電子証明書取得実行
 CIBR.

 電子証明書取得実行
 (1980)

 電荷感の取得を開始します。
 (1980)

 運動意の取得を開始します。
 (1980)

 専用プブリケーションを始持ちたない方はこちらからダウンロートじてください。
 (1970)

 ダウンロード後、「RacpiclientTool.exe」を起動した後、画面の「実行」ボタンを押してください。
 (1980)

 \*\*\*アプリケーションを起動するまで、証明高の発行はできません。
 (1980)

 キャンセル
 実行 >

- 13. 専用アプリケーション「RA カスタムプラグ
  - イン」が起動します。

## 🖉 XE

Windowsのユーザー権限や操作方法によりログの表示が変わりますが、Webサイトで取得処理を行った権限の電子証明書が取得されます。

- 14. 専用アプリケーションが起動した状態で
   [電子証明書取得実行]画面で、
   実行
   ボタンを押します。
- 電子証明書取得中 (IBRA002) 電子証明書発行処理中です。しばらくお待ちください。 電子証明書の取得が売了するまでブラウザを持了しないてください。 また、ブラウザの「中止」「更新」ボタン等も持さないでください。

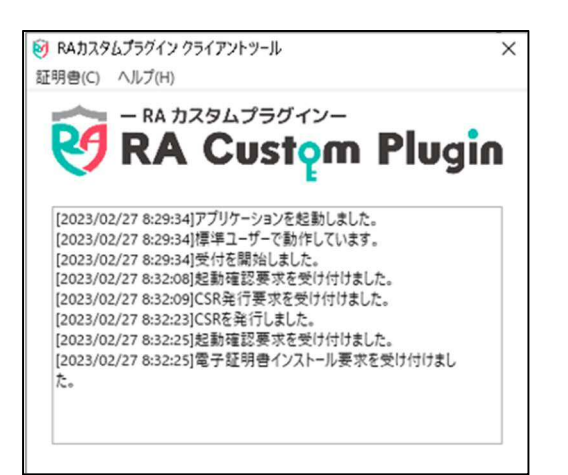

- 15. 電子証明書の取得中は、[電子証明 書取得中]画面が表示されます。
- 16. 電子証明書の取得中は、専用アプリケ ーションの画面表示は左図のように「電 子証明書インストール要求を受け付け ました。」と表示されます。

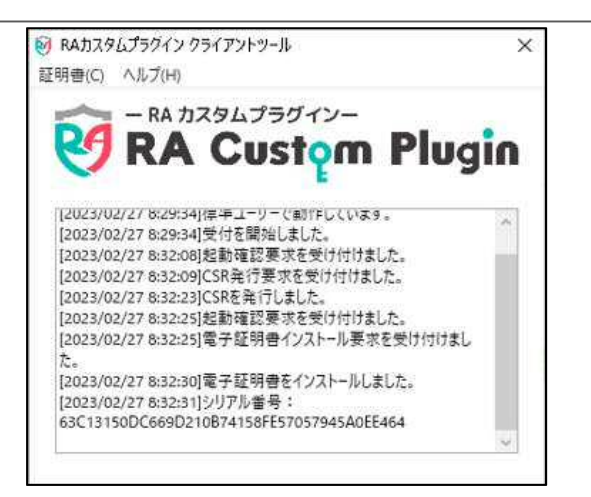

電子証明書取得完了

電子証明書情報

閉じる

Common Name = シリアル番号 =

電子証明書の取得が完了しました。 専用アプリケーションを終了してください。

Organization = JAPAN POST BANK CO., LTD

Organizational Unit = JAPAN POST BANK BUSINESS DIRECT CA

17. 専用アプリケーションでの電子証明書の 取得が完了すると、左図のように「電子 証明書をインストールしました。」と表示 されます。

### \_\_\_\_\_\_\_ 18. [電子証明書取得完了]画面が表示

されると、電子証明書の取得は完了で す。

## *₿*⊁₹

電子証明書の有効期間は取得から1年間で す。有効期限が近づくと、ログオン時に**[電子証明** 書更新のお知らせ]画面が表示されます。画面の 表示内容を確認して、電子証明書を更新してく ださい。

19. 専用アプリケーション「RA カスタムプラグ

イン」を×ボタンで閉じます。

## 1.4 利用者の電子証明書を再発行する

利用者の電子証明書を再発行する手順について、説明します。

## 1.4.1 利用者の電子証明書を再発行する

利用者の電子証明書を再発行する手順について、説明します。

| 🔑 ゆうちょ         | 銀行             |                    |                  | >ゆうちょ銀行Web | サイトヘ ひログオフ     |
|----------------|----------------|--------------------|------------------|------------|----------------|
| 命 トップ          | 契約法人<br>認証情報変更 | 契約法人<br>管理情報変更     | 契約一覧照会           | 操作履歷照会     | Eメール<br>通知情報照会 |
| 利用者情報登録/室<br>更 | > 契約口座情報変更     | 振込・振智<br>* 料金登録/ 照 | 春先方負担<br>/変更/参 ▶ |            |                |

 [契約法人ステータス]画面で、[契約法 人管理情報変更]-[利用者情報登録 /変更]リンクをクリックします。

ボタンを

変更

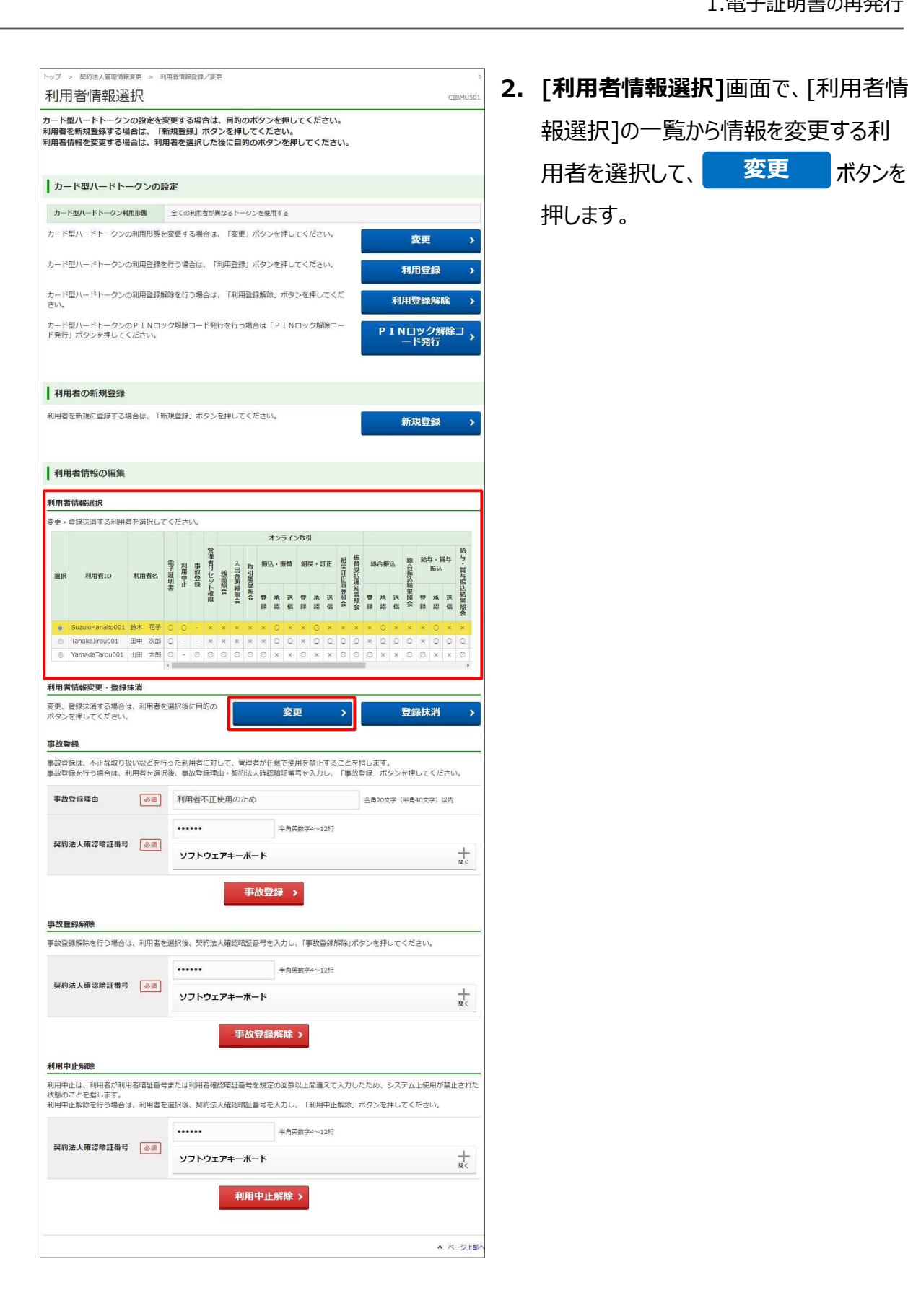

#### ▶ ゆうちょ銀行 ゆうちょ Biz ダイレクト 操作説明書(利用者管理編)

| see out to be the set of the set of the set                                                                                                    | 銀を入力しつ                                                                                                    | てください                                                                                                    |                                                                                                    |                                                                                                    |                                                                                                    |                                                                                                    |                                                              |
|----------------------------------------------------------------------------------------------------|----------------------------------------------------------------------------------------------------|----------------------------------------------------------------------------------------------------|----------------------------------------------------------------------------------------------------|----------------------------------------------------------------------------------------------------|----------------------------------------------------------------------------------------------------|----------------------------------------------------------------------------------------------------|--------------------------------------------------------------|
| へん? マヤの古の古住市                                                                                                    | TACKIO (                                                                                                    | - +/- C V10                                                                                                    |                                                                                                    |                                                                                                    |                                                                                                    |                                                                                                    |                                                              |
| 利用者情報                                                                                                    | 2 (澤索) を1                                                                                                    | カレアイださい                                                                                                    |                                                                                                    |                                                                                                    |                                                                                                    |                                                                                                    |                                                              |
| 100841 (377) ( 49084                                                                                                    | 1 (2017 (27                                                                                                    | Tracheliar 001                                                                                                    |                                                                                                    |                                                                                                    |                                                                                                    |                                                                                                    |                                                              |
| 利用有口                                                                                                    |                                                                                                    | TanakaJirou001                                                                                                    |                                                                                                    |                                                                                                    |                                                                                                    | Ì                                                                                                    |                                                              |
| 利用者名(カナ)                                                                                                    | 18 A                                                                                                    | 977 9109                                                                                                    |                                                                                                    |                                                                                                    |                                                                                                    | 半角                                                                                                    | 148文字以内                                                      |
| 利用者名 (漢字)                                                                                                    |                                                                                                    | 田中次郎                                                                                                    |                                                                                                    |                                                                                                    |                                                                                                    | 全角                                                                                                    | 148文学以内                                                      |
| 利用者暗証番号                                                                                                    |                                                                                                    |                                                                                                    |                                                                                                    |                                                                                                    |                                                                                                    |                                                                                                    |                                                              |
| 利用者暗証番号は、利用者た                                                                                                    | がログオンする<br>観恐のため同じ                                                                                                    | 5際に入力する暗証番<br>2利用者暗証番号を再                                                                                                    | 号です。<br>i入力してくた                                                                                                    | ざさい。                                                                                                    |                                                                                                    |                                                                                                    |                                                              |
|                                                                                                    |                                                                                                    |                                                                                                    |                                                                                                    |                                                                                                    |                                                                                                    |                                                                                                    |                                                              |
|                                                                                                    |                                                                                                    |                                                                                                    |                                                                                                    |                                                                                                    | 羊用央数子4~12桁                                                                                                    |                                                                                                    |                                                              |
| 利用者暗証番号                                                                                                    |                                                                                                    | •••••                                                                                                    |                                                                                                    |                                                                                                    | (再入力)半角英数:                                                                                                    | 74~1                                                                                                    | 2년                                                           |
|                                                                                                    |                                                                                                    | ソフトウェアキ                                                                                                    | ーボード                                                                                                    |                                                                                                    |                                                                                                    |                                                                                                    |                                                              |
| 利用者事故・利用中止情                                                                                                    | ₽£                                                                                                    |                                                                                                    |                                                                                                    |                                                                                                    |                                                                                                    |                                                                                                    |                                                              |
| 事故登録は、不正な取り扱い<br>利用中止は、利用者が利用す<br>えて入力したため、システノ                                                                                                    | い等を行った利<br>皆暗証番号、利<br>」、上使用が禁止                                                                                                    | 川用者に対して管理者<br>川用者確認暗証番号ま<br>とされた状態のことを                                                                                                    | が任意で使用<br>たはカード雪<br>指します。                                                                                                    | 目を禁止すること<br>型ハードトークン                                                                                                    | を指します。<br>のワンタイムパス?                                                                                                    | 7— F                                                                                                    | を規定の回数以上電                                                    |
| 事故状態                                                                                                    |                                                                                                    | 事故登録なし                                                                                                    |                                                                                                    |                                                                                                    |                                                                                                    |                                                                                                    |                                                              |
| 事故登録日                                                                                                    |                                                                                                    |                                                                                                    |                                                                                                    |                                                                                                    |                                                                                                    |                                                                                                    |                                                              |
| 事故登録理由                                                                                                    | (A)                                                                                                    |                                                                                                    |                                                                                                    |                                                                                                    | <b>全由20寸空 /半西→</b> 0                                                                                                    | \\<br>\\<br>\\<br>\\<br>\\<br>\\<br>\\<br>\\<br>\\<br>\\<br>\\<br>\\<br>\\                                                                                                    | 以内                                                           |
| 利用中心を認知                                                                                                    | Real                                                                                                    | 211 H T M                                                                                                    |                                                                                                    |                                                                                                    | _201420X子 (平用40                                                                                                    | ×+1                                                                                                    | m(2)                                                         |
| 利用甲止状態                                                                                                    |                                                                                                    | 利用可能                                                                                                    |                                                                                                    |                                                                                                    |                                                                                                    |                                                                                                    |                                                              |
| 利用者電子証明書情報                                                                                                    |                                                                                                    |                                                                                                    |                                                                                                    |                                                                                                    |                                                                                                    |                                                                                                    |                                                              |
| 電子証明書ステータス                                                                                                    |                                                                                                    | 有効                                                                                                    |                                                                                                    |                                                                                                    |                                                                                                    |                                                                                                    |                                                              |
| 電子証明書有効期間終了                                                                                                    | 日時                                                                                                    | 2019年04月30日                                                                                                    | 08時59分5                                                                                                    | 9秒                                                                                                    |                                                                                                    |                                                                                                    |                                                              |
| ●ス証明書を面除行する場合                                                                                                    | A1+ #+ W/                                                                                                    | コギックファチェック                                                                                                    | たりわてくた                                                                                                    | ÊŻU                                                                                                    |                                                                                                    |                                                                                                    |                                                              |
| 電子証明實を再発行する場合                                                                                                    | 3は、チェック                                                                                                    | パックスにチェック                                                                                                    | EXALCS !!                                                                                                    | -20%                                                                                                    |                                                                                                    |                                                                                                    |                                                              |
| 電子証明書を再発行す                                                                                                    | する                                                                                                    |                                                                                                    |                                                                                                    |                                                                                                    |                                                                                                    |                                                                                                    |                                                              |
| 管理者リセット権限<br>利用者に管理者リセット権用<br>権限を付与する場合は、チュ<br>・契約法人利用中止解除<br>・契約法人利用中止解除<br>・契約法人電子証明書再発し<br>(注意事項)                                                                                                    | Rを付与するこ<br>にックしててた<br>:管理者<br>ごの現者<br>:管理者<br>:管理者<br>:管理者<br>:管理者<br>行 :管理者                                                                                                    | ことで、以下の手続き<br>ささい。<br>用の暗証番号等を想じ<br>および全利用者のロロ<br>態をオンライン上で<br>の契約法人暗証番号。<br>の電子証明書の再発行                                                                                                    | がオンライン<br>定回数間違え<br>ゲオン・操作<br>解除できます<br>および契約法す<br>うができます                                                                                                    | <ul> <li>ン上で可能になり</li> <li>ると、IDの乗っ</li> <li>ができない契約;</li> <li>人確認暗証番号;</li> <li>(電子証明書:</li> <li>、</li> </ul>                                                                                                    | Dます。<br>取り対策として一時<br>去人利用中止状態と<br>の再設定ができます<br>を利用している事業                                                                                                    | 的に<br>なり<br>。<br>主さ                                                                                                    | ますが、<br>まのみ)                                                 |
|                                                                                                    |                                                                                                    | とこで、以下の手続き<br>とこで、以下の手続き<br>とさい。<br>用の雑誌番号を規<br>およびを利用者の口:<br>数をオンライン上で<br>の契約法人雑証番号。<br>の電子証明着の再発<br>DIは、管理者の雑証<br>までです。<br>たん。<br>外してから提作してく<br>下型ノードトークン名<br>外してから提作してく<br>下型ノードトークン名<br>して利用者IDで使用<br>会社、「オンライン」<br>での利用者IDで使用<br>会社、「オンライン」の使                                                                                                    | がオンライン<br>を可放間違え<br>ゲオン・操作<br>など見ない。<br>など見てたさの<br>でできます<br>たたさい。<br>その日します。<br>などの日します。<br>などの日します。<br>でできるサービー<br>取引」オペクジ                                                                                                    | ン上で可能になび<br>ると、IDの果っ<br>ができない契約<br>、<br>人権認確証券号<br>、<br>使たなりますの<br>、<br>使たなりますの<br>、<br>たのよう、<br>な<br>またいる必要が<br>たいる必要が<br>たいる必要が<br>たいる必要が<br>たいる必要が<br>、<br>、<br>を<br>たいる必要が<br>、<br>、<br>、<br>、<br>、<br>、<br>、<br>、<br>、<br>、<br>、<br>、<br>、<br>、<br>、<br>、<br>、<br>、<br>、                                                                                                    | ます。<br>取り対策として一続<br>去人利用中止状態と<br>の再設定ができます<br>を利用している事業<br>で、必ず管理者自身<br>記入している場合は、<br>ありますのでご注意<br>ださい。                                                                                                    | 的にり<br>。<br>:主さ:<br>くだこ                                                                                                    | ますが、<br>まのみ)<br>むり。                                          |
|                                                                                                    | 世会社与すること<br>このでは、<br>、留理なる<br>、官管理理都<br>、管管理理都<br>和<br>和<br>本<br>、<br>、                                                                                                    | ととで、以下の手続き<br>ととで、以下の手続き<br>とさい。<br>和の範証毎号を規<br>および名利用者の口<br>整をオンライン上で切<br>の電子証明費の再発<br>Dは、参望書の確証<br>までです。<br>たの<br>やしてから操作してく<br>下型ルトドトークン名<br>りしてがら操作してく<br>下型ルトドトークン名<br>りしてがら操作してく<br>下型ルトドトークン名<br>しての利用可能なトーク<br>で利用者 I D で使用<br>ングイル低型<br>になっる規模を投資する場<br>リンプ バルをうる<br>になっる規模を投資する場<br>リンプ バタンを押し<br>ロングルタンを注<br>にしての利用可能なトーク<br>たての利用者 I D で使用<br>ングインの型<br>になっる規模を投資する場<br>リンプ バタンを押し<br>のプレックインをして、<br>の<br>での利用可能なとーク<br>ク<br>の<br>での利用可能なと、<br>ク<br>の<br>の<br>和優を投資する場<br>ンプンインできまる<br>な<br>リンプ バタンを押し<br>の<br>の<br>の<br>和優を見なる。<br>な<br>たてる。<br>た<br>の<br>な<br>の<br>してから使<br>た<br>の<br>で<br>の<br>してから使<br>た<br>の<br>で<br>の<br>で<br>の<br>に<br>な<br>で<br>の<br>で<br>の<br>してから使<br>た<br>して、<br>の<br>で<br>の<br>で<br>の<br>で<br>の<br>で<br>の<br>で<br>の<br>の<br>の<br>た<br>の<br>の<br>で<br>の<br>で<br>の<br>の<br>で<br>の<br>してか<br>してから<br>してから<br>してから<br>してい<br>の<br>で<br>で<br>の<br>で<br>の<br>和<br>日<br>本<br>の<br>で<br>の<br>の<br>の<br>れ<br>で<br>の<br>の<br>の<br>た<br>の<br>の<br>の<br>た<br>の<br>の<br>の<br>の<br>の<br>の<br>の<br>の<br>の<br>の<br>の<br>の<br>の                                                                                                    | がオンライン3<br>空回放電温水<br>切えつきます<br>ななっていた。<br>なないないないないないないない<br>できるサークシンが増生ます<br>にたっいたであっていた。<br>ないないないないないない<br>ないないないない<br>ないないないない<br>ないないない<br>ないないない<br>ないないない<br>ないない<br>ない                                                                                                    | メ上で可能になび<br>ると、IDの乗っ<br>ができない契約<br>、<br>人種認識は重要<br>他をおりますの<br>他を用する」を登<br>れている必要がな<br>なを指定してください。現<br>このを確認してください。現<br>この金額および11<br>でできます。                                                                                                    | ます。<br>取り対策として一時<br>と利用中止状態と<br>の再設定ができます<br>を利用している事業<br>で、必ず管理者自身<br>で、必ず管理者自身<br>にたさい。<br>おりますのでご注意<br>にたさい。<br>おり、<br>日の合計額についれ                                                                                                    | 的にい<br>。<br>主<br>さ<br>で<br>ご<br>名<br>に<br>て<br>て<br>名<br>指定                                                                                                    | ますか、<br>まのみ)<br>たさい。                                         |
|                                                                                                    | Bedf与するた<br>エックノビマ理理<br>宇宙のある<br>二管理理者<br>にでする利用者<br>自り放く、200<br>についつでを確保をし<br>いついつでを確保をし<br>いついつでも限をしていいで、<br>555のの<br>100000000000000000000000000000000000                                                                                                    | とこで、以下の手続き<br>とこで、以下の手続き<br>とさい。<br>用の確認者等等を現<br>およびを利用者のロン<br>の契約法人績証書等。<br>の電子証明書の再発<br>DIA、意理書の確証<br>までです。<br>よん。<br>外してから提作してく<br>管理ノードトークン名<br>外してから提作してく<br>管理ノードトークン名<br>たての利用者「DCで使用者が取込<br>Dで利用者「DCで使用者が取込<br>Dでできます<br>全様など、アンティン<br>のないため、<br>のないため、 | がオンライン<br>ジオン・線作<br>物線できます。<br>「「「「「「」」」、線体<br>のできます。<br>「「「」」、「」、「」、「」、「」、「」、「」、「」、「」、「」、<br>「」、「」、「」、「」、「」、「」、「」、「」、「」、「」、「」、<br>「」、「」、」、「」、「」、」、「」、」、「」、」、「」、」、「」、」、<br>「」、」、「」、」、「」、」、「」、」、、、、、、、、                                                                                                    | メ上で可能になび<br>なと、IDの見っ<br>ができない契約<br>、<br>人権認識は監号引、<br>(電子証明書<br>、)、<br>を使用する」を消<br>たれている必要が<br>なったさいできます。<br>できます。                                                                                                    | ます。<br>取り対策として一続<br>ま入利用中止状態と<br>の再設定ができます<br>を利用している事業<br>で、必ず管理者自身<br>記入している場合は、<br>80日ますのでご注意<br>ださい。<br>い。<br>日の合計額につい1                                                                                                    | 的にいっ<br>。<br>:主 さ<br>:<br>、<br>くだ<br>に<br>て<br>指定                                                                                                    | ますが、<br>まのみ)<br>動用ください。<br>とい。                               |
| 笑理者リセット権限     和用者に管理者リセット権限     相用者に管理者リセット権限     能限さ付与できる利用者     ながった。     ながられ、     和用者に構成され、     ながられ、     ながられ、                                                                                                    | Bedd与するたた<br>エックノレて見張<br>:管理理者<br>この理者<br>にないたす。<br>でする利用者<br>目の放は、2000<br>になっつてきました<br>ログストレート<br>の協定<br>の協定<br>の協定<br>の協定<br>の協定<br>の協定<br>にしたいまし、<br>ReNGでありまする<br>の協定<br>の協定<br>の協定<br>の協定<br>のの認定<br>のでありまする<br>の協定<br>のの認定<br>のの認定<br>のの認定<br>のの認定<br>のの認定<br>のの認定<br>のの認定                                                                                                    | とこで、以下の手続き<br>とさて、以下の手続き<br>とさい。<br>用の確認者号等を現<br>およびを利用者のロン<br>酸をオンラインとで<br>の契約法人矯証番号。<br>の電子証明費の再発<br>して、参写管理者の確証<br>までです。<br>なんし、なりを提供してく<br>管理ノードトークン名<br>たてです。<br>なりた。<br>やりは、管理者の確証<br>までです。<br>なりた。<br>でも、<br>にてきた。<br>ののです。<br>なりた。<br>でも、<br>にてきた。<br>ののです。<br>なりた。<br>でも、<br>です。<br>なりた。<br>ののです。<br>なりた。<br>でも、<br>です。<br>なりた。<br>ののです。<br>なりた。<br>でも、<br>です。<br>なりた。<br>ののです。<br>なりた。<br>ののです。<br>なりた。<br>でも、<br>です。<br>なりた。<br>ののです。<br>なりた。<br>ののです。<br>なりた。<br>でも、<br>です。<br>なりた。<br>ののです。<br>なりた。<br>でも、<br>です。<br>なりた。<br>ののです。<br>なりた。<br>ののです。<br>なりた。<br>ののです。<br>なりた。<br>ののです。<br>なりた。<br>ののです。<br>なりた。<br>ののです。<br>なりた。<br>ののです。<br>なりた。<br>ののです。<br>なりた。<br>でも、<br>です。<br>なりた。<br>ののです。<br>なりた。<br>ののです。<br>なりた。<br>ののです。<br>なりた。<br>ののです。<br>なりた。<br>ののです。<br>なりた。<br>ののです。<br>なりた。<br>ののです。<br>なりた。<br>ののです。<br>なりた。<br>ののです。<br>なりた。<br>ののです。<br>なりた。<br>ののです。<br>なりた。<br>ののです。<br>なりた。<br>ののです。<br>なりた。<br>ののです。<br>なりた。<br>のです。<br>なりた。<br>のです。<br>なりた。<br>ののです。<br>なりた。<br>ののです。<br>なりた。<br>のつです。<br>なりた。<br>のつです。<br>なりた。<br>のつです。<br>なりた。<br>ののでありた。<br>のつです。<br>なりた。<br>のつで、<br>のです。<br>です。<br>のです。<br>のです。<br>なりた。<br>のでのであり、<br>のでのでのでのでのでありた。<br>のでのでのでのでありた。<br>のでのでのでのです。<br>のでのでのでのでのでのでのでのでのでのでのでのでのでのでのでのでのでのでので                                                                                                    | がオンライン<br>ジオン・爆作<br>特徴できます。<br>「像用ください。<br>「像用ください。<br>などさい。<br>などさい。<br>できるサービーン<br>にきるサービーン<br>にはオッシをを<br>生した。<br>について紹名                                                                                                    | メ上で可能になび<br>ると、IDの使う<br>ができない契約<br>、<br>、<br>、<br>、<br>、<br>、<br>、<br>、<br>、<br>、<br>、<br>、<br>、<br>、<br>、<br>、<br>、<br>、<br>、                                                                                                    | ます。<br>取り対策として一続<br>去入利用中止状態と<br>の再設定ができます<br>を利用している事業<br>で、必ず管理者自身<br>部のしている場合は、<br>ちりますのでご注意<br>ださい。<br>たい。<br>にい。                                                                                                    | 的に<br>い<br>き<br>さ<br>さ<br>さ<br>こ<br>、<br>、<br>こ<br>き<br>さ<br>こ<br>、<br>、<br>、<br>こ<br>き<br>さ<br>こ<br>、<br>、<br>こ<br>き<br>さ<br>こ<br>こ<br>ち<br>こ<br>こ<br>ち<br>こ<br>こ<br>ち<br>こ<br>こ<br>ち<br>こ<br>こ<br>ち<br>こ<br>こ<br>ち<br>こ<br>こ<br>ち<br>こ<br>こ<br>ち<br>こ<br>こ<br>ち<br>こ<br>こ<br>こ<br>こ<br>こ<br>こ<br>こ<br>こ<br>こ<br>こ<br>こ<br>こ<br>こ                                                                                                    | ますか、<br>まのみ)                                                 |
|                                                                                                    | <ul> <li>Bethsroad</li> <li>Bethsroad</li> <li>Serve 2002</li> <li>Crage</li> <li>Serve 2002</li> <li>Serve 2002</li> <l< td=""><td>とこで、以下の手続き<br/>とさい、<br/>用の結晶母号を処別<br/>および名利用者のにして<br/>の契約法は結母号の電子<br/>の契約法は結母号の電子<br/>の変形法は、の電子留理者がたい<br/>101、急ず管理者がたい<br/>101、管理者の確証<br/>までです。<br/>からしてから提作してく<br/>でで、<br/>で、<br/>で、<br/>で、<br/>で、<br/>で、<br/>で、<br/>で、<br/>で、<br/>で</td><td>がオンライン<br/>ジオンライン<br/>メオンション<br/>線できます。<br/>、<br/>、<br/>、<br/>、<br/>、<br/>、<br/>、<br/>、<br/>、<br/>、<br/>、<br/>、<br/>、</td><td>メ上で可能になじ、<br/>ると、IDの乗っ<br/>ができない契約<br/>、<br/>、<br/>後の時間は留号。<br/>、<br/>、<br/>後の使用する」を送<br/>して、<br/>、<br/>、<br/>後の使用する」を送<br/>して、<br/>たってきたい、<br/>、<br/>でできます。<br/>周辺観路定(法、</td><td>ます。<br/>取り対策として一時<br/>シス利用中止状態と<br/>の再設定ができます<br/>を利用している事業<br/>で、必ず管理者自身<br/>能のしている場合は、<br/>ありますのでご注意<br/>ださい。<br/>こ<br/>してください。<br/>日の合計碼につい1</td><td>i的にい。<br/>・。<br/>・<br/>・<br/>・<br/>、<br/>こ<br/>た<br/>で<br/>ご<br/>格<br/>に<br/>で<br/>こ<br/>て<br/>だ<br/>て<br/>で<br/>ご<br/>格<br/>こ<br/>で<br/>こ<br/>て<br/>ご<br/>ち<br/>で<br/>こ<br/>て<br/>こ<br/>て<br/>ろ<br/>て<br/>こ<br/>て<br/>ろ<br/>て<br/>こ<br/>て<br/>ろ<br/>て<br/>こ<br/>て<br/>ろ<br/>て<br/>こ<br/>て<br/>ろ<br/>て<br/>こ<br/>て<br/>ろ<br/>て<br/>こ<br/>て<br/>ろ<br/>て<br/>こ<br/>て<br/>ろ<br/>て<br/>こ<br/>て<br/>ろ<br/>て<br/>こ<br/>て<br/>ろ<br/>て<br/>こ<br/>て<br/>こ<br/>て<br/>ろ<br/>て<br/>こ<br/>て<br/>ろ<br/>て<br/>こ<br/>て<br/>こ<br/>て<br/>こ<br/>て<br/>こ<br/>て<br/>こ<br/>て<br/>こ<br/>て<br/>こ<br/>て<br/>こ<br/>て<br/>こ<br/>て<br/>こ<br/>て<br/>こ<br/>て<br/>ろ<br/>て<br/>こ<br/>て<br/>こ<br/>て<br/>こ<br/>て<br/>ろ<br/>て<br/>こ<br/>て<br/>ろ<br/>て<br/>こ<br/>て<br/>こ<br/>て<br/>ろ<br/>て<br/>こ<br/>て<br/>こ<br/>て<br/>ろ<br/>て<br/>こ<br/>て<br/>ろ<br/>て<br/>こ<br/>て<br/>ろ<br/>て<br/>こ<br/>て<br/>ろ<br/>て<br/>こ<br/>て<br/>こ<br/>て<br/>ろ<br/>て<br/>こ<br/>ろ<br/>て<br/>ろ<br/>て<br/>ろ<br/>て<br/>ろ<br/>て<br/>ろ<br/>て<br/>こ<br/>て<br/>ろ<br/>て<br/>こ<br/>て<br/>ろ<br/>て<br/>ろ<br/>て<br/>ろ<br/>て<br/>ろ<br/>て<br/>こ<br/>て<br/>ろ<br/>て<br/>ろ<br/>て<br/>ろ<br/>て<br/>ろ<br/>て<br/>ろ<br/>て<br/>ろ<br/>こ<br/>て<br/>ろ<br/>て<br/>ろ<br/>ろ<br/>て<br/>ろ<br/>て<br/>ろ<br/>ろ<br/>て<br/>ろ<br/>ろ<br/>て<br/>ろ<br/>て<br/>ろ<br/>ろ<br/>て<br/>ろ<br/>ろ<br/>ろ<br/>ろ<br/>ろ<br/>ろ<br/>ろ<br/>ろ<br/>て<br/>ろ<br/>ろ<br/>ろ<br/>ろ<br/>ろ<br/>ろ<br/>ろ<br/>ろ<br/>ろ<br/>ろ<br/>ろ<br/>ろ<br/>ろ</td><td>ますか、<br/>まのみ)<br/>取用ください。<br/>とい。<br/>こできます。<br/>上間用度額</td></l<></ul> | とこで、以下の手続き<br>とさい、<br>用の結晶母号を処別<br>および名利用者のにして<br>の契約法は結母号の電子<br>の契約法は結母号の電子<br>の変形法は、の電子留理者がたい<br>101、急ず管理者がたい<br>101、管理者の確証<br>までです。<br>からしてから提作してく<br>でで、<br>で、<br>で、<br>で、<br>で、<br>で、<br>で、<br>で、<br>で、<br>で                                                                                                    | がオンライン<br>ジオンライン<br>メオンション<br>線できます。<br>、<br>、<br>、<br>、<br>、<br>、<br>、<br>、<br>、<br>、<br>、<br>、<br>、                                                                                                    | メ上で可能になじ、<br>ると、IDの乗っ<br>ができない契約<br>、<br>、<br>後の時間は留号。<br>、<br>、<br>後の使用する」を送<br>して、<br>、<br>、<br>後の使用する」を送<br>して、<br>たってきたい、<br>、<br>でできます。<br>周辺観路定(法、                                                                                                    | ます。<br>取り対策として一時<br>シス利用中止状態と<br>の再設定ができます<br>を利用している事業<br>で、必ず管理者自身<br>能のしている場合は、<br>ありますのでご注意<br>ださい。<br>こ<br>してください。<br>日の合計碼につい1                                                                                                    | i的にい。<br>・。<br>・<br>・<br>・<br>、<br>こ<br>た<br>で<br>ご<br>格<br>に<br>で<br>こ<br>て<br>だ<br>て<br>で<br>ご<br>格<br>こ<br>で<br>こ<br>て<br>ご<br>ち<br>で<br>こ<br>て<br>こ<br>て<br>ろ<br>て<br>こ<br>て<br>ろ<br>て<br>こ<br>て<br>ろ<br>て<br>こ<br>て<br>ろ<br>て<br>こ<br>て<br>ろ<br>て<br>こ<br>て<br>ろ<br>て<br>こ<br>て<br>ろ<br>て<br>こ<br>て<br>ろ<br>て<br>こ<br>て<br>ろ<br>て<br>こ<br>て<br>ろ<br>て<br>こ<br>て<br>こ<br>て<br>ろ<br>て<br>こ<br>て<br>ろ<br>て<br>こ<br>て<br>こ<br>て<br>こ<br>て<br>こ<br>て<br>こ<br>て<br>こ<br>て<br>こ<br>て<br>こ<br>て<br>こ<br>て<br>こ<br>て<br>こ<br>て<br>ろ<br>て<br>こ<br>て<br>こ<br>て<br>こ<br>て<br>ろ<br>て<br>こ<br>て<br>ろ<br>て<br>こ<br>て<br>こ<br>て<br>ろ<br>て<br>こ<br>て<br>こ<br>て<br>ろ<br>て<br>こ<br>て<br>ろ<br>て<br>こ<br>て<br>ろ<br>て<br>こ<br>て<br>ろ<br>て<br>こ<br>て<br>こ<br>て<br>ろ<br>て<br>こ<br>ろ<br>て<br>ろ<br>て<br>ろ<br>て<br>ろ<br>て<br>ろ<br>て<br>こ<br>て<br>ろ<br>て<br>こ<br>て<br>ろ<br>て<br>ろ<br>て<br>ろ<br>て<br>ろ<br>て<br>こ<br>て<br>ろ<br>て<br>ろ<br>て<br>ろ<br>て<br>ろ<br>て<br>ろ<br>て<br>ろ<br>こ<br>て<br>ろ<br>て<br>ろ<br>ろ<br>て<br>ろ<br>て<br>ろ<br>ろ<br>て<br>ろ<br>ろ<br>て<br>ろ<br>て<br>ろ<br>ろ<br>て<br>ろ<br>ろ<br>ろ<br>ろ<br>ろ<br>ろ<br>ろ<br>ろ<br>て<br>ろ<br>ろ<br>ろ<br>ろ<br>ろ<br>ろ<br>ろ<br>ろ<br>ろ<br>ろ<br>ろ<br>ろ<br>ろ | ますか、<br>まのみ)<br>取用ください。<br>とい。<br>こできます。<br>上間用度額            |
| <b>啓理者リセット権限</b> 利用者に営理者リビット4歳<br>健認や行うる場合、<br>・契約法人利用中止頻除                 ・契約法人利用中止頻除                 ・契約法人利用中止頻除                 ・契約法人利用中止頻除                 ・契約法人利用中止頻除                 ・契約法人利用中止頻除                 ・契約法人利用中止頻除                 ・登記法して少し権限を引                 ・管理者リビット権限を利                 ・管理者リビット権限を利                 ・管理者リビット権限を受け                 ・管理者リビット権限を受け                 ・管理者リビット権限の実                 からり用者和名                 からイレット・キーのシン                 ・管理者リビット権限を受け                 ・管理者リビット権限の実                 ・費用者権限および確度                 ・見会などのの場合                 ・見会などのの場合                 ・日本権限なよび確度                 ・日期を有機なよび確                 アンライン                 アンライン                 ・ロ                 ・プンライン                 ・プンライン                 ・グンライン                                                                                                    | <ul> <li>Bethstock</li> <li>Bethstock</li> <li>Bethstock</li> <li>Serve</li> <li>Serve</li></ul>                                                                                                    | とこで、以下の手続き<br>とさい、<br>用の結晶音号を規則<br>および名利用者のロン<br>酸マオンライン上で<br>の契約法、結晶音号の<br>通知者を取りまた。<br>ない<br>かして、<br>物してから現代して、<br>ない<br>かして、<br>になっの利用可能なトークン<br>で、<br>で、<br>れて利用者「10で使化」<br>で、<br>ない<br>の知見完めまた。<br>で、<br>の相見完めまた。<br>で、<br>の相見完めまた。<br>で、<br>の相見完めまた。<br>で、<br>の相見完めまた。<br>で、<br>の相見完めまた。<br>で、<br>の相見完めまた。<br>で、<br>の相見完めまた。<br>で、<br>の相見完めまた。<br>で、<br>の<br>のたいに思うして、<br>して、<br>の<br>の<br>に思うして、<br>の<br>に思うして、<br>の<br>にの<br>の<br>に思うして、<br>の<br>にの<br>に思うして、<br>にの<br>の<br>の<br>に思うして、<br>にの<br>にの<br>の<br>に思うして、<br>にの<br>の<br>の<br>にに思うして、<br>の<br>にの<br>の<br>にの<br>の<br>にの<br>で、<br>の<br>和者「に思うして、<br>の<br>にの<br>で、<br>の<br>れて、<br>にここうして、<br>の<br>にここの<br>の<br>で、<br>にの<br>にの<br>で、<br>の<br>れて、<br>に、<br>に、<br>この<br>で、<br>の<br>れて、<br>に、<br>に、<br>この<br>の<br>で、<br>の<br>で、<br>に<br>に思うして、<br>に、<br>この<br>で、<br>の<br>で、<br>の<br>で、<br>の<br>で、<br>の<br>で、<br>の<br>で、<br>の<br>で、<br>の<br>で<br>の<br>で、<br>の<br>で<br>の<br>で<br>の<br>で<br>の<br>で<br>して、<br>の<br>で<br>、<br>つ<br>で<br>の<br>で<br>、<br>の<br>で<br>、<br>の<br>で<br>、<br>の<br>で<br>、<br>の<br>、<br>で<br>、<br>の<br>、<br>の<br>で<br>、<br>の<br>、<br>の<br>で<br>、<br>の<br>で<br>の<br>で<br>、<br>の<br>で<br>、<br>の<br>で<br>この<br>の<br>で<br>の<br>で<br>の<br>に<br>つ<br>の<br>で<br>の<br>に<br>この<br>の<br>で<br>の<br>で<br>の<br>に<br>つ<br>の<br>で<br>の<br>に<br>の<br>で<br>の<br>で<br>の<br>で<br>の<br>い<br>の<br>で<br>の<br>で<br>の<br>で<br>の<br>で<br>の<br>で<br>の<br>で<br>の<br>で<br>の<br>で<br>の<br>で<br>の<br>で<br>の<br>で<br>の<br>で<br>の<br>で<br>の<br>で<br>の<br>で<br>の<br>の<br>の<br>の<br>の<br>の<br>の<br>の<br>の<br>の<br>の<br>の<br>の                                                                                                    | がオンライン<br>空間数間違化<br>ジオンション<br>様件<br>すなこの場合<br>たまし、<br>また<br>できるサークンが<br>10年20日<br>できるサークン<br>が<br>なきにについて<br>指<br>のできます<br>できます<br>、<br>た<br>できます<br>、<br>た<br>の<br>で<br>た<br>で<br>の<br>で<br>、<br>で<br>、<br>、<br>で<br>、<br>、<br>、<br>で<br>、<br>、<br>で<br>、<br>、<br>、<br>、<br>、<br>、<br>、<br>、<br>、<br>、<br>、<br>、<br>、                                                                                                    | <ul> <li>とで可能になど、<br/>ると、IDの乗っ<br/>ができない契約。</li> <li>人気に数にするのできない契約。</li> <li>(電子延明書)、</li> <li>(電子延明書)、</li> <li>(電子近明書)、</li> <li>(電子近明書)、</li> <li>(電子近日)、</li> <li>(電子近日)、</li> <li>(国子近日)、</li> <li>(国子近日</li></ul> | ます。<br>取り対策として一時<br>よ人利用中止状態と<br>の再設定ができます<br>を利用している事業<br>で、必ず管理者自身<br>能見している場合は、<br>ありますのでご注意<br>ださい。。<br>たい、<br>にい。<br>日の合計額について<br>間時に用る)                                                                                                    | i的にり;<br>。<br>:主ささ<br>でご 名<br>に<br>た<br>て<br>指定                                                                                                    | ますか、<br>まのみ)<br>たさい。                                         |
| <ul> <li> <b>啓理者リセット権限</b><br/>和用書に管理者リビット集集<br/>・契約法人端証価号段定<br/>・契約法人端正価号段定<br/>・契約法人端正価号段定<br/>・契約法人端正価号段定<br/>・室間違わビット権限を引<br/>・管理者リビット権限を引<br/>・管理者リビット権限を利用者<br/>日間でも当いの管理者リレ<br/>・管理者リビット権限を利用者<br/>コンクト・中様のの利<br/>カード型ハードトークン<br/>管理者リビット権限の利<br/>カード単ハードトークン<br/>管理者リビット権限の支<br/>カード型ハードトークン<br/>管理者リビット権限を付<br/>・管理者リビット権限を付<br/>・管理者リビット権限の支<br/>カード型ハードトータン<br/>管理者リビット権限の支<br/>・方型ハードトータン<br/>でするののです<br/>・学習者リビット権限の<br/>ファイル伝述のなどの権限<br/>アンクト本第10次<br/>アンライン取引</li></ul>                                                                                                    | <ul> <li>              日を付与するこで             エックレビマ理             ビロン             エンクレビマ理             ビロン             ビロン</li></ul>                                                                                                    | とで、以下の手続き     とさて、以下の手続き     ささい。     用の範述番号を規     および名利用者のロン     版をオンライン上での     の規約点人端証番号。     の規約点人端証番号。     の規約点人端証番号。     の規約点人端証番号。     の規約点人端証番号。     の規約点人端証番号。     の規約点人端証番号。     の規約点人端証番号。     ひしは、管理者の確証     までです。     たの     トレットと見た     アンの     パートトークンA     しつ利用可能なトーク     ひつ利用可能な     パーク     ひつ利用可能な     パーク     パーク     パーク     の規則である     パーク     の規則である     パーク     御職     の     愛 脳会     図 脳会                                                                                                    | がオンライン<br>空間数は温泉小<br>オオンライン・後作<br>対像できます。<br>使得が変更可<br>にならいの時に、<br>使得のが変更可<br>にならい、<br>できるサークシンが協定さ<br>できるサークシンが協定さ<br>、<br>たてにについて指示                                                                                                    | メ上で可能になど、<br>ると、IDの乗っ<br>ができない契約<br>、<br>、後部の話に書の<br>能となりますの<br>を使用する」を登<br>れている必要が<br>なったを指定してくさい、<br>にて、<br>を得してくてさい、<br>にて、<br>を得してくてきい、<br>にて、<br>できます。                                                                                                    | ます。<br>取り対策として一時<br>よ入利用中止状態と<br>の再設定ができます<br>を利用している事業<br>で、必ず管理者自身<br>記入している場合は。<br>ありますのでご注意<br>ださい。。<br>いい。<br>日の合計額について<br>の合計額について                                                                                                    | 的にします。<br>でご名<br>くだって<br>に指定                                                                                                    | ますか、<br>まのみ)<br>り用ください。<br>さい。<br>、<br>、<br>、<br>、<br>、<br>、 |
| 管理者リセット権限           利用者に管理者リビット構築<br>健認たりするよう、<br>、契約法人利用中止頻除           ・契約法人利用中止頻除           ・契約法人電子証明書再発していた。<br>、理約法人電子証明書再発していた。<br>管理者リビット権限を引<br>・管理者リビット権限を引<br>・管理者リビット権限を利用者<br>直受と引ったきる利用者<br>主要としていた限を引<br>の、管理者リビット権限の支<br>力・ドロットドトーラン<br>管理者リビット権限の支<br>力・ドレット権限の支<br>の、のボタッンを得すれ、自転ので見ていた。<br>での、のでのないた限度調応<br>次のボタッンを行すれ、危険の空の範疇<br>ファイル伝送のなどの機関<br>スレンライン取引の空くでの限<br>ファイル伝送のなどの限度調応<br>スレンライン取引           オンライン取引の空くの限<br>スレンライン取引         ファ<br>オンライン取引の<br>ファ<br>オンライン取引         ファ<br>オンライン取引の<br>スレムジャーク<br>などのた権限をきな所除す。<br>スレンライン取引           メンライン取引の<br>ののののシンを行けれ、低いの保護は成長<br>ファイル伝送の保護の様式<br>スクリーク<br>、日本ジェーク<br>、日本ジェーク<br>、日本ジョーク<br>、日本ジェーク<br>、日本ジェーク<br>、日本ジェーク<br>、日本ジェーク<br>、日本ジェーク<br>、日本ジェーク<br>、日本ジェーク<br>、日本ジェーク<br>、日本ジョーク<br>、日本ジョーク<br>、日本ジョーク<br>、日本ジョーク<br>、日本ジョーク<br>、日本ジョーク<br>、日本ジョーク<br>、日本ジョーク<br>、日本ジョーク<br>、日本ジョーク<br>、日本ジェーク<br>、日本ジョーク<br>、日本ジョーク<br>、日本ジョーク<br>、日本ジェーク<br>、日本ジョーク<br>、日本ジェーク<br>、日本ジェーク<br>、日本ジョーク<br>、日本ジョーク<br>、日本ジョーク<br>、日本ジェーク<br>、日本ジェーク<br>、日本ジョーク<br>、日本ジェーク<br>、日本ジョーク<br>、日本ジョーク<br>、日本ジェーク<br>、日本ジョーク<br>、日本ジェーク<br>、日本ジョーク<br>、日本ジョーク<br>、日本ジェーク<br>、日本ジョーク<br>、日本ジョーク<br>、日本ジェーク<br>、日本ジェーク<br>、日本ジョーク<br>、日本ジェーク<br>、日本ジェーク<br>、日本ジョーク<br>、日本ジェーク<br>、日本ジョーク<br>、日本ジェーク<br>、日本ジェーク<br>、日本<br>、日本ジェーク<br>、日本<br>、日本<br>、日本<br>、日本<br>、日本<br>、日本<br>、日本<br>、日本<br>、日本<br>、日本 | Bedhardscare Bedhardscare Set (1) (1) (1) (1) (1) (1) (1) (1) (1) (1)                                                                                                    | とさで、以下の手続き     ささい。     れのでお利用者のに     類の確正者号等を現     および名利用者のに     数をオンライン上で     のの電子正明書の再発     りは、参望電車の確正す     たです。     たです。     たので利用可能なトーク     して、参写管理者の確正す     たです。     たので利用可能なトーク     で     ての利用可能なトーク     で     ての利用可能なトーク     のの間限を投資できる場     リアフィバル電     ての利用可能なトーク     のの間限を投資できる場     リアリズがな少を発し     マクリア     権限論定     マリア     権限論定     マリア     権限論定     マリア                                                                                                    | がオンライン3<br>空間防衛連条<br>オオン・操作<br>対称できます。<br>使得が変更可<br>でたさい。<br>などの場合であった。<br>でない、<br>などのの<br>などのの<br>にないのの<br>にないのの<br>でいて<br>にないのの<br>でいて<br>の<br>でいて<br>の<br>でいて<br>の<br>でいて<br>の<br>でいて<br>の<br>でいて<br>の<br>でいて<br>の<br>でいて<br>の<br>で<br>の<br>で<br>の<br>で<br>の<br>で<br>の<br>で<br>の<br>で<br>の<br>で<br>の<br>で<br>の<br>で<br>の<br>で<br>の<br>で<br>の<br>で<br>の<br>で<br>の<br>で<br>の<br>で<br>の<br>で<br>の<br>で<br>の<br>の<br>の<br>の<br>の<br>の<br>の<br>の<br>の<br>の<br>の<br>の<br>の                                                                                                    | メ上で可能になど<br>ると、IDの乗っ<br>ができない契約<br>、<br>人種認知証書の<br>、<br>を使用する」を当<br>たている必要がな<br>にてください。<br>でできます。                                                                                                    | ます。<br>取り対策として一時<br>たえ利用中止状態と<br>の再設定ができます<br>を利用している事業<br>に、必ず管理者自身<br>認知している場合は。<br>ほうしている場合は、<br>について<br>たさい。<br>たさい。<br>たい。<br>について<br>について<br>について<br>について<br>について<br>について<br>について<br>について<br>について<br>について<br>について<br>について<br>について<br>について<br>について<br>について<br>について<br>について<br>について<br>について<br>について<br>について<br>について<br>について<br>について<br>について<br>について<br>について<br>について<br>について<br>について<br>について<br>にので<br>について<br>について<br>につい<br>について<br>について<br>に<br>に<br>に<br>に<br>に<br>に<br>に<br>に<br>に<br>に<br>に<br>に<br>に | 前的には<br>でご名<br>くださ<br>て<br>指定<br>円                                                                                                    | ますか、<br>まのみ)<br>たい。                                          |
| <ul> <li> <b>啓理者リセット権限</b><br/>和用素に管理者リビット集集<br/>・契約法人利用中止頻除<br/>・契約法人利用中止頻除<br/>・契約法人利用中止頻除<br/>・契約法人利用中止頻除<br/>・管理者リビット集集を引<br/>・管理者リビット集集を引<br/>・管理者リビット集集を利用者<br/>20付与完き利用者<br/>20付与売き利用者<br/>20付与売き利用者<br/>20付与売き利用者<br/>20付与売き利用者<br/>20付与売き利用者<br/>10付与準備表<br/>・管理者リビット集集を引<br/>・管理者リビット集集を引<br/>・管理者リビット集集を引<br/>10 管理者リビット集集を引<br/>かード型ハードトークン<br/>管理者リビット集集の支<br/>カード型ハードトークン<br/>で<br/>管理者リビット集集の支<br/>カード型ハードトークン<br/>管理者リビット集集の支<br/>カード型ハードトータン<br/>で<br/>で</li></ul>                                                                                                    | Bedhardscrephone Bedhardscrephone Set and Set and S                                                                                                    | とで、以下の手続き     ささい。         Ponitismeの         Ponitismeの         Ponitismeの         Ponitismeの         Ponitismeの         Ponitisme         Ponitisme         Ponite         Ponitisme         Ponitisme                                                                                                    | がオンライン3<br>空間放気温泉<br>マオンライン3後作<br>大学などのます<br>などないなり、<br>使用のできます<br>できるし、<br>とない、<br>などの、<br>などの、<br>ない、<br>などの、<br>などの、<br>などの、<br>などの、<br>ない、<br>ない、<br>ない、<br>ない、<br>ない、<br>ない、<br>ない、<br>ない                                                                                                    | ・とで可能になど         ると、IDの魚っ         ができない契約         ・         、         人         後にはりますの         ・         (電子証明書         へ         後になりますの         ・         (電子証明書         へ         を使用する」を当         たている必要が         で         で         さたいる必要が         で         で         さたで         ・         (         なの価額がよび         ・         (         な価時に確認         ・         ・         ・                                                                                                    | ます。<br>取り対策として一朝<br>よ入利用中止状態と<br>の再設定ができます<br>を利用している事策<br>で、必ず管理者自身<br>にださい。<br>おりますのでご注意<br>にださい。<br>おしてください。<br>日の合計額について<br>こののの00<br>13,000,000                                                                                                    | 前的にり。 こまさままでごう こので、 こので、 たてごう の の の の の                                                                                                    | ますか <sup>5</sup> 、<br>まのみ)                                   |
| 管理者リセット構現           利用者に管理者リビット構現<br>相思た付ちする法人利用中止気除           ・契約法人利用中止気除           ・契約法人利用中止気除           ・契約法人利用中止気除           ・契約法人利用中止気除           ・営電者リビット構成を引<br>・管理者リビット構成を引<br>・管理者リビット構成を引<br>・管理者リビット構成を引<br>・管理者リビット構成を引<br>・管理者リビット構成を引<br>・管理者リビット構成を引<br>・管理者リビット構成を引<br>・合いの管理者リレ<br>・管理者リビット構成を引<br>・合いの管理者リレ<br>・管理者リビット構成を引<br>・合いの管理者リレ<br>・管理者リビット構成を引<br>・合いの管理者リレ<br>・管理者リビット構成を引<br>・合いの管理者リレ<br>・管理者リビット構成を引<br>・合いので理者リ<br>・合いので理者リレ<br>・管理者リビット構成を引<br>・合いので理者リレ<br>・管理者リビット構成を引<br>・合いので理者リレ<br>・合いので理者リレ<br>・合いので見ていた構成を<br>・合いので見ていた。<br>・合いので見ていた。<br>・合いので見ていた。<br>・合いので見ていた。<br>・合いの見ていた。<br>・合いの見ていた。<br>・<br>・<br>・<br>・<br>・<br>・<br>・<br>・<br>・<br>・<br>・<br>・<br>・                                                                                                    | <ul> <li>Bedfastack</li> <li>Bedfastack</li> <li>Statistick</li> <li>Statistick</li></ul>                                                                                                    | とさで、以下の手続き<br>とさて、以下の手続き<br>ささい。<br>和の雑誌番号等を現<br>および名利用者のロン<br>をなオンラインとで<br>の契約法人雑証番号。<br>の電子証明書の再発<br>10は、参写書理者がな<br>までです。<br>たん。<br>外してから現作してく<br>下です。<br>で利用者「Dで使用者が取ら<br>Dで利用可能なトーク・<br>での利用可能なトーク・<br>での利用可能なトーク・<br>での利用者「Dで使用者が取ら<br>つで利用者「Dで使用者が取ら<br>ので利用可能なトーク・<br>での利用者「Dで使用者が取ら<br>のでの利用可能なトーク・<br>での利用者「Dで使用者が取ら<br>のでの利用可能なトーク・<br>での利用者「Dで使用者が取ら<br>のでの利用ではない。<br>での利用者「Dで使用者が取ら<br>のでの利用するのない。<br>ない。<br>ない。<br>ない。<br>ない。<br>ない。<br>ない。<br>ない。                                                                                                    | がオンライン3<br>空回数局温泉<br>オオンライン3<br>保存<br>大学などをます<br>できるジェージンパが安定さ<br>できるジェージンパが安定<br>できるジェージンパが安定<br>できるジェージンパが安定<br>できるジェージンパが安定<br>できるジェージンパが安定<br>できるジェージンパが<br>などのの、<br>などのの、<br>ない、<br>ない、<br>ない、<br>ない、<br>ない、<br>ない、<br>ない、<br>ない                                                                                                    | メ上で可能になび<br>ると、IDの魚っ<br>ができない契約<br>、<br>人気になせます。           ・(電子証明書<br>人)           能となりますの<br>たなりますの           た使用する」を当<br>たている必要がな           などのを指定してくさい。<br>につくたさい。見<br>につくたさい。<br>につくたさい。           の価額になびます。           同質額論定(法)           送価時に確認           送価時に確認           送価時に確認                                                                                                    | ます。<br>取り対策として一時<br>たえ利用中止状態と<br>の再設定ができます<br>を利用している事業<br>で、必ず管理者自身<br>にたさい。<br>おりますのでご注意<br>たさい。<br>おしてください。<br>日の合計額について<br>こののの000<br>13,000,000                                                                                                    | <ul> <li>約約になって、</li> <li>まさて、</li> <li>くくださて、</li> <li>指定</li> <li>月</li> <li>月</li> <li>月</li> <li>月</li> <li>月</li> <li>月</li> <li>月</li> <li>月</li> <li>月</li> <li>月</li> <li>月</li> <li>月</li> <li>月</li> <li>月</li> <li>月</li> <li>月</li> <li>月</li> <li>月</li> <li>月</li> <li>日</li> <li>二</li> <li>二</li></ul>                                                                                                    | ますか <sup>5</sup> 、<br>まのみ)                                   |
| 管理者リセット権限     評判書に管理者リセット権限     利用書に管理者リセット4歳     使現行もするよりといく無     使現行もするよりといく無     使現行していたい     と契約法人間正価号号段定     と契約法人間正価号号段定     と契約法人電子証明書再発していた思した     管理者リセット権限を対していた観を考問していた思いた     管理者リセット権限を引った。     管理者リセット権限を引った。     管理者リセット権限を引った。     管理者リセット権限を引った。     管理者リセット権限を引った。     管理者リセット権限を引った。     管理者リセット権限を引った。     管理者リセット権限を引った。     管理者リセット権限を引った。     第二番目の「中枢の変」の一様限     オンライン取引いたこの場合は、     オンライン取引の     アイル伝送の常確認をごの解除す。     オンライン取引の     スパム     オンライン取引の     スパム     オンライン取引の     スパム     オンライン取引の     スパム     オンライン取引の     スパム     スパム                                                                                                    | <ul> <li></li></ul>                                                                                                    | Cで、以下の手続き     Comparison     Comparison                                                                                                    | がオンライン<br>空回数局温泉<br>オオン 建作<br>大学 システム<br>一<br>できる<br>ジーンングが<br>安正<br>できる<br>ジーンングが<br>安正<br>できる<br>ジーンングが<br>安正<br>できる<br>ジーンングが<br>安正<br>できる<br>ジーンングが<br>安正<br>できる<br>ジーンングが<br>安正<br>できる<br>ジーンングが<br>などを<br>ます。<br>できる<br>ジーンングが<br>などを<br>ます。<br>できる<br>ジーンングが<br>などを<br>まず、<br>できる<br>ジーンングが<br>などを<br>まず、<br>できる<br>ジーンングが<br>などを<br>まず、<br>などの<br>い、<br>たて、<br>について<br>について<br>につい<br>につい<br>につい<br>につい<br>につい<br>につい<br>につい<br>につい | ×上で可能になび<br>ると、IDの魚っ<br>ができない契約<br>人<br>税になりますの<br>後になりますの<br>後になりますの<br>それている必要がな<br>なを指定してください。<br>この登録す。<br>できます。<br>日間質額設定(法)<br>送信時に確認<br>送信時に確認<br>送信時に確認<br>送信時に確認<br>送信時に確認                                                                                                    | ます。<br>取り対策として一時<br>た人利用中止状態と<br>の再設定ができます<br>を利用している場策<br>で、必ず管理者自身<br>にたさい。<br>おりしますのでご注意<br>にたさい。<br>おしてください。<br>日の合計碼について<br>こ、ののの000<br>13,000,000<br>13,000,000                                                                                                    | <ul> <li>的になり、</li> <li>まさい</li> <li>くださ</li> <li>「用</li> <li>円</li> <li>円</li> <li>円</li> <li>円</li> <li>円</li> <li>円</li> <li>円</li> <li>円</li> <li>円</li> <li>円</li> <li>円</li> <li>円</li> <li>円</li> <li>円</li> <li>円</li> <li>円</li> <li>円</li> <li>円</li> <li>円</li> <li>二</li> <li>二</li>     &lt;</ul>                                                                                                    | ますか <sup>5</sup> 、<br>まのみ)                                   |
| <ul> <li> <b>啓理者リセット権限</b><br/>和用書に管理者リビット編<br/>・契約法人場証価号段定<br/>・契約法人場正の号換定<br/>・契約法人場正の号換定<br/>・契約法人場正の号換定<br/>・管理者リビット編集条件<br/>・管理者リビット編集条件<br/>・管理者リビット編集条件<br/>・管理者リビット編集条件<br/>・管理者リビット編集条件<br/>・管理者リビット編集条件<br/>・個別や片下ークン<br/>管理者リビット編集条件<br/>・個別を引きごきる利用者<br/>20付与ぶさる利用者<br/>20付与できる利用者<br/>20付与できる利用者<br/>でする利用者<br/>でする利用者<br/>でする利用者<br/>でする利用者<br/>でする利用者<br/>でする利用者<br/>でする利用者<br/>でする利用者<br/>でする利用者<br/>でする利用者<br/>でする利用者<br/>でする利用者<br/>でする利用者<br/>でする利用者<br/>でする利用者<br/>でする利用者<br/>でする利用者<br/>てののでする<br/>でする利用者<br/>でする利用者<br/>でする利用者<br/>でする利用者<br/>でする<br/>でする<br/>でする利用者<br/>でする利用者<br/>でする利用者<br/>でする利用者<br/>でする利用者<br/>でする<br/>でする<br/>ででのでの<br/>でのでのでの<br/>での<br/>でする<br/>での<br/>での<br/>での</li></ul>                                                                                                    | Beth与するたた     scyのして理理     Scyのと考え     Scyのと考え                                                                                                    | とこで、以下の手続き<br>とこで、以下の手続き<br>とさい。<br>和の雑誌番号等を現<br>および多4用者のは、<br>整名オンラインでの<br>の契約法人矯証番号の<br>の電子証明量の再純<br>たてです。<br>ふりして、<br>物理ノードトークンネ<br>にて、<br>です。<br>こて利用者1Dで使用<br>合に、「ファイルに送<br>ので見なする理<br>ので見なする理<br>ので見なする理<br>ので見なする理<br>ので見なする理<br>ので見なする理<br>ので見たるの利用者が除<br>のでです。<br>ない利用すが除<br>たてです。<br>ないの一般である。<br>ののです。<br>ないの一般である。<br>ののです。<br>ないの一般である。<br>ののです。<br>ないの一般である。<br>ののです。<br>ないの一般である。<br>ののです。<br>ないの一般である。<br>ののです。<br>ないの一般である。<br>ののです。<br>ないの一般である。<br>ののです。<br>ないの一般である。<br>ののです。<br>ないの一般である。<br>ないの一般である。<br>ないの一のである。<br>ないの一のである。<br>ないの一である。<br>ないの一である。<br>ないの一である。<br>ないの一である。<br>ないの一である。<br>ないの一である。<br>ないの一である。<br>ないの一である。<br>ないの一である。<br>ないのである。<br>ないのでのである。<br>ないのでのでのである。<br>ないのでのである。<br>ないのでのでのでのでのである。<br>ないのでのでのでのでのでのでのでのでのでのでのでのでのでのでのでのでのでのでので                                                                                                    | がオンライン<br>ジオン・線作<br>がすン・線作<br>があった。<br>線していた。<br>できるい。<br>できるけーー<br>シングが設定さ<br>できるけーー<br>シングが設定さ<br>できるけーー<br>でいるこのにでいる<br>にのでするこので<br>に<br>できるけーー<br>でいる<br>にのでする<br>に<br>のでする<br>に<br>のでする<br>に<br>のでする<br>に<br>のできます。<br>のです<br>のできます。<br>のです<br>のできます。<br>のです<br>のできます。<br>のです<br>のできます。<br>のです<br>のできます。<br>のです<br>のできます。<br>のです<br>のできます。<br>のです<br>のできます。<br>のです<br>のできます。<br>のできます。<br>のです<br>のできます。<br>のできます。<br>のできます。<br>のできます。<br>のできます。<br>のできます。<br>のできます。<br>のできます。<br>のできます。<br>のできます。<br>のできます。<br>のできます。<br>のできます。<br>のできます。<br>のできます。<br>のできます。<br>のできます。<br>のです<br>のです。<br>のです<br>のです。<br>のです<br>のです。<br>のです<br>のです。<br>のです<br>のです。<br>のです<br>のです。<br>のです<br>のです。<br>のです<br>のです。<br>のです<br>のです。<br>のです<br>のです。<br>のです<br>のです。<br>のです<br>のです。<br>のです<br>のです。<br>のです<br>のです。<br>のです<br>のです<br>のです。<br>のです<br>のです。<br>のです<br>のです。<br>のです<br>のです。<br>のです。                                                                                                    | メ上で可能になび<br>ると、IDの乗っ<br>ができない契約<br>、<br>人種認識は番号、<br>(電子証明書<br>人)<br>を使用する」を注<br>している必要が<br>などりますの<br>をしたりますの<br>をしたりますの<br>になりますの<br>をしたりますの<br>と、<br>(電子証明書<br>になりますの<br>をしたりますの<br>をしたりまする<br>をしたりますの<br>をしたりますの<br>をしたりまする<br>をしたりますの<br>をしたりますの<br>をしたりまする<br>をしたりまする<br>をしたりまする<br>をしたりまする<br>をしたりますの<br>をしたりますの<br>をしたりますの<br>をしたりますの<br>をしたりますの<br>をしたりますの<br>をしたりまする<br>をしたりますの<br>をしたりますの<br>をしたりまする<br>をしたりますの<br>をしたりますの<br>をしたりますの<br>をしたりますの<br>をしたりますの<br>をしたりまでの<br>をしたりますの<br>をしたりまでの<br>をしたりまでの<br>をしたりまつの<br>をしたりまでの<br>をしたりまのの<br>をしたりまの<br>をしたり<br>をしたりの<br>をしたり<br>をしたり<br>をしたり<br>をしたりたり<br>をしたり<br>をしたり<br>をしたりの<br>をしたり<br>をしたりの<br>をしたり<br>をしたり<br>をしたり<br>をしたり<br>をしたり<br>をしたり<br>をしたり<br>をしたり                                                                                                    | ます。<br>取り対策として一続<br>よ利用中止状態と<br>の再設生ができます<br>を利用している事業<br>で、必ず管理者自身<br>部としている場合は、<br>ちりますのでご注意<br>ださい、<br>してください、<br>日の合計額につい1<br>の合計額につい1<br>13,000,000<br>13,000,000<br>13,000,000                                                                                                    | <ul> <li>一 内</li> <li>内</li> <li>(</li> <li>(</li> <li>(<td>ますか、<br/>たのみ)<br/>たい。</td></li></ul>                                                                                                    | ますか、<br>たのみ)<br>たい。                                          |
| <ul> <li>管理者リセット権限</li> <li>朝田舎に管理者リセット4歳</li> <li>和用舎に管理者リセット4歳</li> <li>学校決入場証価号段定</li> <li>安校決入場証価号段定</li> <li>安校決入場正価号段定</li> <li>生産シリビット4歳の</li> <li>管理者リビット4歳の</li> <li>管理者リビット4歳の</li> <li>1</li> <li>管理者リビット4歳の</li> <li>1</li> <li>管理者リビット4歳の</li> <li>1</li> <li>管理者リビット4歳の</li> <li>第二次の大規定</li> <li>利用者権限および現在の</li> <li>1</li> <li>アイル伝送の定る機能する</li> <li>ストンライン取引</li> <li>ファ</li> <li>オンライン取引</li> <li>ストンカマシ</li> <li>第二次の使用</li> <li>第二次の中様</li> <li>第二次の中様</li> <li>第二次の小説のと使すか、6歳の</li> <li>ストンカマシ取引</li> <li>第二次の中様の</li> <li>第二次の中様の</li> <li>第二次の中様の</li> <li>第二次の小説のと使すか、6歳の</li> <li>ストンカマシ取引のとての様態</li> <li>ストンカマシ取引のとての様態</li> <li>第二次の小説の「見通は従う、アンマインに受いたり、1</li> <li>オンライン取引の場合は、1</li> <li>オンライン取引の場合は、1</li> <li>オンライン取引の</li> <li>第二次の様式</li> <li>第二次の様式</li></ul>                                                                                                    | <ul> <li>Bachastan</li> <li>Bachastan</li> <li>Bachast</li></ul>                                                                                                    | とさで、以下の手続き     とさて、以下の手続き     ささい。     の     ロッ     は、     ロッ     ロッ                                                                                                    | がオンライン<br>ジオン・線作<br>がすン・線作<br>があった。<br>線した<br>に<br>を含むし、<br>で<br>き<br>ない、<br>で<br>使用した<br>シン<br>が<br>協会<br>た<br>で<br>き<br>な<br>し、<br>に<br>を<br>し、<br>の<br>に<br>、<br>た<br>使用した<br>の<br>ン<br>に<br>が<br>の<br>で<br>き<br>ま<br>の<br>に<br>の<br>に<br>き<br>ま<br>の<br>で<br>き<br>、<br>の<br>の<br>で<br>き<br>、<br>の<br>に<br>の<br>に<br>の<br>に<br>の<br>に<br>の<br>に<br>の<br>に<br>の<br>に<br>の<br>に<br>の<br>に<br>の                                                                                                    | ・とで可能になび<br>ると、IDの乗っ<br>ができない契約<br>・(電子証明書<br>・(電子証明書<br>・(電子証明書<br>・)、<br>を使用する」を注<br>・している必要か<br>・のを提してくたらい。<br>・のを提してくたらい。<br>・ののを描えてくたさい。引<br>・ののを描れてくたさい。引<br>・ののを描れてくたさい。引<br>・ののを描れてくたさい。引<br>・ののを描れている必要か<br>・ののを描れている必要か。<br>・ののを描れている必要か。<br>・ののを描れている必要か。<br>・ののを描れている必要か。<br>・ののを描れている必要か。<br>・ののを描れている必要か。<br>・ののを描れている必要か。<br>・ののを描れている必要か。<br>・ののを描れている必要か。<br>・ののを描れている。<br>・ののを描れている。<br>・ののを加まれている。<br>・のののでのでのでのでのでのでのでのでのでのでのでのでの                                                                                                    | ます。<br>取り対策として一続<br>よ利用中止状態と<br>の再設生ができます<br>を利用している事業<br>で、必ず管理者自身<br>部としている場合は、<br>ちりますのでご注意<br>ださい、<br>してください、<br>日の合計額につい1<br>の合計額につい1<br>13,000,000<br>-<br>13,000,000<br>-<br>13,000,000                                                                                                    | i的にない。<br>、<br>、<br>まさす<br>、<br>、<br>、<br>まさす<br>、<br>、<br>、<br>、<br>、<br>、<br>ま<br>さす<br>、<br>、<br>、<br>、<br>、<br>、<br>、<br>、<br>、<br>、<br>、<br>、<br>、                                                                                                    | ますが、<br>たのみ)<br>たい。<br>たい。                                   |

(次ページに続く)

3. [利用者情報変更]画面で、[利用者 電子証明書情報]の下に表示された「電 子証明書を再発行する」にチェックを入れ てください。

> チェックを入れ契約法人確認暗証番号を 入力したあと、画面の最後に表示されて いる OK ボタンを押します。

利用者情報の変更が完了して、[利用 者情報選択]画面に戻ります。

## 🖉 XŦ

[利用者電子証明書情報]は、電子証明書を契約している場合にだけ表示されます。電子証明書 を発行または再発行する場合だけチェックを入れ てください。

#### (前ページからの続き)

|                                    |       | 相                                        | 限設定                                      |                                                                                                    |                                                                                                    |                                                                                                    | 限                                                                                                    | 度都                                                                                                    | 設定                                                                                                    | (淨                                                                                                    | 1210                                                                                                    | ICAB                                                                                                    | ත)                                                                                                    |                                                                                                    | 上限限度額                                                                                                    |
|------------------------------------|-------|------------------------------------------|------------------------------------------|----------------------------------------------------------------------------------------------------|----------------------------------------------------------------------------------------------------|----------------------------------------------------------------------------------------------------|----------------------------------------------------------------------------------------------------|----------------------------------------------------------------------------------------------------|----------------------------------------------------------------------------------------------------|----------------------------------------------------------------------------------------------------|----------------------------------------------------------------------------------------------------|----------------------------------------------------------------------------------------------------|----------------------------------------------------------------------------------------------------|----------------------------------------------------------------------------------------------------|----------------------------------------------------------------------------------------------------|
|                                    | 0 2   | IR 🗸                                     | 承認 🔽 送信                                  |                                                                                                    |                                                                                                    |                                                                                                    |                                                                                                    |                                                                                                    | 1                                                                                                    | ,00                                                                                                    | 0,0                                                                                                    | 00,                                                                                                    | 00                                                                                                    | 0                                                                                                    | म्                                                                                                    |
| 熊会                                 |       | ~                                        | 照会                                       |                                                                                                    |                                                                                                    |                                                                                                    |                                                                                                    |                                                                                                    |                                                                                                    |                                                                                                    |                                                                                                    |                                                                                                    |                                                                                                    |                                                                                                    |                                                                                                    |
| BA                                 | . 3   | 18 🗸                                     | 承認 🔽 送信                                  |                                                                                                    |                                                                                                    |                                                                                                    |                                                                                                    |                                                                                                    | 1                                                                                                    | ,00                                                                                                    | 0,0                                                                                                    | 00,                                                                                                    | 00                                                                                                    | 0                                                                                                    | 円 999,999,999,99                                                                                                    |
| 込結果服会                              |       | v                                        | 照会                                       |                                                                                                    |                                                                                                    |                                                                                                    |                                                                                                    |                                                                                                    |                                                                                                    |                                                                                                    |                                                                                                    |                                                                                                    |                                                                                                    |                                                                                                    |                                                                                                    |
|                                    |       | 1R 🗸                                     | 承認 🔽 送信                                  |                                                                                                    |                                                                                                    |                                                                                                    |                                                                                                    |                                                                                                    | 1                                                                                                    | ,00                                                                                                    | 0,0                                                                                                    | 00,                                                                                                    | 00                                                                                                    | 0                                                                                                    | 円 999,999,999,9                                                                                                    |
| 课照会                                |       | v                                        | 照会                                       |                                                                                                    |                                                                                                    |                                                                                                    |                                                                                                    |                                                                                                    |                                                                                                    |                                                                                                    |                                                                                                    |                                                                                                    |                                                                                                    |                                                                                                    |                                                                                                    |
| 送信                                 | 0 20  | IR 🔽                                     | 承認 🔽 送信                                  |                                                                                                    |                                                                                                    |                                                                                                    |                                                                                                    |                                                                                                    |                                                                                                    | 1                                                                                                    |                                                                                                    |                                                                                                    |                                                                                                    |                                                                                                    | -                                                                                                    |
| 受信                                 |       | -                                        | 実行                                       |                                                                                                    |                                                                                                    |                                                                                                    |                                                                                                    |                                                                                                    |                                                                                                    |                                                                                                    |                                                                                                    |                                                                                                    |                                                                                                    |                                                                                                    | ÷                                                                                                    |
|                                    |       | (R 🗸                                     | 承認 🔽 送信                                  |                                                                                                    |                                                                                                    |                                                                                                    |                                                                                                    |                                                                                                    |                                                                                                    | 1                                                                                                    |                                                                                                    |                                                                                                    |                                                                                                    |                                                                                                    | -                                                                                                    |
| <b>腔照会</b>                         |       |                                          | 照会                                       |                                                                                                    |                                                                                                    |                                                                                                    |                                                                                                    |                                                                                                    |                                                                                                    | 14                                                                                                    |                                                                                                    |                                                                                                    |                                                                                                    |                                                                                                    | *                                                                                                    |
| 的口座の権限を<br>クリア                     | 全て解除す | る場合                                      | 合は、「クリア」ボイ                               | タンを                                                                                                    | E押                                                                                                    | 振                                                                                                    | < 15                                                                                                    | ີ່ອັບ                                                                                                    | N.,                                                                                                    | :分                                                                                                    |                                                                                                    |                                                                                                    |                                                                                                    |                                                                                                    |                                                                                                    |
| 記号番名钱。                             | 号     |                                          | 依頼人コード<br>委託者コード<br>加入者ID                | 代表口座                                                                                                    | オンライン                                                                                                    | 普受払通知票照会                                                                                                    | 自動払込み                                                                                                    | 給与、賞与振込                                                                                                    | 総合振込                                                                                                    | 通常現金払                                                                                                    | 受入明細通知                                                                                                    | 振<br>替<br>M<br>T                                                                                                    | 財形貯金                                                                                                    | 振替データ通知                                                                                                    | 4 <ke< th=""></ke<>                                                                                                    |
| 04020-0123456<br>カキクウコシヨウジ         | i.    |                                          | -                                        | 0                                                                                                    | 0                                                                                                    | 0                                                                                                    | ×                                                                                                    | ×                                                                                                    | ×                                                                                                    | ×                                                                                                    | ×                                                                                                    | ×                                                                                                    | ×                                                                                                    | ×                                                                                                    | 通常振込用                                                                                                    |
| 04020-0123456<br>http://www.       | ā.    |                                          | 9922222221                               | 0                                                                                                    | ×                                                                                                    | ×                                                                                                    | 0                                                                                                    | ×                                                                                                    | ×                                                                                                    | ×                                                                                                    | ×                                                                                                    | ×                                                                                                    | ×                                                                                                    | ×                                                                                                    |                                                                                                    |
| 04020-0123456<br>カキウウコシヨウジ         | i.    |                                          | 9911111112                               | 0                                                                                                    | ×                                                                                                    | ×                                                                                                    | ×                                                                                                    | 0                                                                                                    | ×                                                                                                    | ×                                                                                                    | ×                                                                                                    | ×                                                                                                    | ×                                                                                                    | ×                                                                                                    | 通常給与振込用                                                                                                    |
| 04020-0123456<br>カキウケコシヨ୨ジ         | 5     |                                          | 9911111113                               | 0                                                                                                    | ×                                                                                                    | ×                                                                                                    | ×                                                                                                    | 0                                                                                                    | ×                                                                                                    | ×                                                                                                    | ×                                                                                                    | ×                                                                                                    | ×                                                                                                    | ×                                                                                                    |                                                                                                    |
| 04020-0123456<br>カキクケ3シヨクジ         | i.    |                                          | 9911111111                               | 0                                                                                                    | ×                                                                                                    | ×                                                                                                    | ×                                                                                                    | ×                                                                                                    | 0                                                                                                    | ×                                                                                                    | ×                                                                                                    | ×                                                                                                    | ×                                                                                                    | ×                                                                                                    | 通常振込用                                                                                                    |
| 04020-0123456<br>カキクウコシヨ୨ジ         | i.    |                                          | 9922222227                               | 0                                                                                                    | ×                                                                                                    | ×                                                                                                    | ×                                                                                                    | ×                                                                                                    | ×                                                                                                    | 0                                                                                                    | ×                                                                                                    | ×                                                                                                    | ×                                                                                                    | ×                                                                                                    |                                                                                                    |
| 04020-0123456<br>カキクケコシヨንジ         | 5     |                                          | 992222228                                | 0                                                                                                    | ×                                                                                                    | ×                                                                                                    | ×                                                                                                    | ×                                                                                                    | ×                                                                                                    | ×                                                                                                    | 0                                                                                                    | ×                                                                                                    | ×                                                                                                    | ×                                                                                                    |                                                                                                    |
| 04020-0123456<br>カキクウ3シヨ୨ジ         | i     |                                          | 1234567890                               | 0                                                                                                    | ×                                                                                                    | ×                                                                                                    | ×                                                                                                    | ×                                                                                                    | ×                                                                                                    | ×                                                                                                    | ×                                                                                                    | 0                                                                                                    | ×                                                                                                    | ×                                                                                                    |                                                                                                    |
| 04020-0123456<br>カキクウコシヨウジ         | 5     |                                          | 1234567890                               | 0                                                                                                    | ×                                                                                                    | ×                                                                                                    | ×                                                                                                    | ×                                                                                                    | ×                                                                                                    | ×                                                                                                    | ×                                                                                                    | ×                                                                                                    | ×                                                                                                    | 0                                                                                                    |                                                                                                    |
| 11520-102456                       | /1    |                                          | -                                        |                                                                                                    | 0                                                                                                    | ×                                                                                                    | ×                                                                                                    | ×                                                                                                    | ×                                                                                                    | ×                                                                                                    | ×                                                                                                    | ×                                                                                                    | ×                                                                                                    | ×                                                                                                    | 本社取引用                                                                                                    |
| 11320-1234387<br>http://www.hotage | 4604  |                                          |                                          |                                                                                                    |                                                                                                    |                                                                                                    |                                                                                                    |                                                                                                    |                                                                                                    |                                                                                                    |                                                                                                    |                                                                                                    |                                                                                                    |                                                                                                    |                                                                                                    |
|                                    |       | الالت التي التي التي التي التي التي التي | الالت التي التي التي التي التي التي التي | Image: Control of the sector of the sector of the secto | Image: Control of the sector of the sector of the | Image     Image     Image     Image       BBB     BBB     ABB     ABB     ABB     ABB     Image       BBB     BBB     ABB     ABB     ABB     Image     Image       BBB     ABB     ABB     ABB     ABB     Image     Image       BBB     ABB     ABB     ABB     ABB     Image     Image       BBB     ABB     ABB     ABB     Image     Image       BBB     ABB     ABB     ABB     Image     Image       BBB     ABB     ABB     Image     Image     Image       BBB     ABB     ABB     Image     Image     Image     Image       BBB     Image     Image     Image     Image     Image     Image       BBB     Image     Image     Image     Image     Image     Image       BBB     Image     Image     Image     Image     Image     Image       BBB     Image     Image     Image     Image     Image     Image       BBB     Image     Image     Image     Image     Image     Image       BBB     Image     Image     Image     Image     Image     Image       BBB </td <td>Image     Image     Image</td> <td>Image         Image         <th< td=""><td>Image: Image: Image:</td><td>Image         Image         <th< td=""><td>Image     Image     Image</td><td>Image: Image: Image:</td><td>Image       Image       <th< td=""><td>Image: Image: Image:</td><td>Image       Image       <th< td=""></th<></td></th<></td></th<></td></th<></td> | Image     Image     Image | Image         Image         Image <th< td=""><td>Image: Image: Image:</td><td>Image         Image         <th< td=""><td>Image     Image     Image</td><td>Image: Image: Image:</td><td>Image       Image       <th< td=""><td>Image: Image: Image:</td><td>Image       Image       <th< td=""></th<></td></th<></td></th<></td></th<> | Image: Image: | Image         Image         Image <th< td=""><td>Image     Image     Image</td><td>Image: Image: Image:</td><td>Image       Image       <th< td=""><td>Image: Image: Image:</td><td>Image       Image       <th< td=""></th<></td></th<></td></th<> | Image     Image     Image | Image: Image: | Image       Image       Image <th< td=""><td>Image: Image: Image:</td><td>Image       Image       <th< td=""></th<></td></th<> | Image: Image: | Image       Image       Image <th< td=""></th<> |